# HOW TO SUBMIT e-VGM (VERIFIED GROSS MASS)

Truy cập vào các trang web eBusiness thuộc CMA CGM Group theo đường link dưới đây: (File hướng dẫn áp dụng như nhau trên các Carriers website)

| CMA CGM | http://www.cma-cgm.com/   |
|---------|---------------------------|
| CNC     | https://www.cnc-line.com/ |
| ANL     | https://www.anl.com.au/   |
| APL     | https://www.apl.com/      |

#### Đăng nhập vào hệ thống: My CMA CGM/My CNC/My ANL/My APL $\rightarrow$ Log in

#### Chọn My CMA CGM $\rightarrow$ VGM

| FIND YOUR ROUTE       | GET YOUR PRICE        | ORGANIZE YOUR SHIPMENT |
|-----------------------|-----------------------|------------------------|
| Routing finder        | SpotOn                | Booking                |
| Shipping lines        | My Quotations         | Shipping instructions  |
| Port schedules        | Inland prices         | VGM                    |
| Voyages               | Carrier charge finder | Tare finder            |
| Eco calculator        | D&D prices            |                        |
|                       | Public prices finder  |                        |
|                       |                       |                        |
| HANDLE YOUR DOCUMENTS | MONITOR YOUR SHIPMENT | MANAGE YOUR INVOICES   |
| Document dashboard    | Shipment tracking     | Invoice dashboard      |
| Draft review          | Shipment dashboard    | D&D charges            |
| Original available    | Container dashboard   |                        |
|                       | My eBusiness center   |                        |

Có 2 cách để submit VGM qua website như sau:

- New Form Declaration: Submit VGM trực tiếp bằng website form
- New Upload Excel: Submit VGM bằng Excel template

| VGM Dashboard                                                |                                          |                  | New upload Excel | New form d | eclaration |
|--------------------------------------------------------------|------------------------------------------|------------------|------------------|------------|------------|
| Display Showing: All                                         | Submit by Excel Tem                      | plate            | 1                |            | Export     |
| \$\$\\$ Booking ref. \\$\\$ Cutoff (Local Time) \\$\\$ Statu | G  \ \ \ \ \ \ \ \ \ \ \ \ \ \ \ \ \ \ \ | 7 ↓↑ Container 🏹 | ↓↑ Tare (KGM)    | √ J1       |            |
| SGN1819627 04-APR-2023 08:00 AM (VALIDATE                    | Validated                                | TCNU7475066      | 3,810.00         | 8,8        |            |

Submit by web form

Т

# HOW TO SUBMIT e-VGM (VERIFIED GROSS MASS)

### 1. NEW FORM DECLARATION

Điền thông tin container/VGM vào form có sẵn trên web, nhấp vào nút «Submit» để hoàn tất.

| VGM Declaration                          | Consult VGM dashbox                      | ard |  |  |  |
|------------------------------------------|------------------------------------------|-----|--|--|--|
| Unit of measurement ①                    | ic Ton) 🔿 LB (Pound) 🔿 TON (US Ton)      |     |  |  |  |
| Container 1                              |                                          |     |  |  |  |
| CONTAINER IDENTIFICATION Booking Contain |                                          |     |  |  |  |
|                                          | Shipper owned                            |     |  |  |  |
| VGM Gross                                | /GM       Gross Weight                   |     |  |  |  |
| Name                                     | Method (optional) Certificate (optional) |     |  |  |  |
|                                          | Select V                                 |     |  |  |  |
| × Remove                                 |                                          |     |  |  |  |
|                                          |                                          |     |  |  |  |
| ⊕ Add Container                          |                                          |     |  |  |  |
|                                          |                                          |     |  |  |  |
| Submit                                   |                                          |     |  |  |  |

- Nhập số Booking & số Container
- **'Shipper owned' box:** tick chọn nếu là container SOC
- · VGM / Gross Weight: điền 1 trong 2 ô trống
- Name: Điền tên công ty hoặc tên người phụ trách khai VGM
- Method: SM1/SM2
- · Certificate (không bắt buộc)

Click Add Container để nhập thêm container.

Click Remove để xóa container.

### 2. UPLOAD EXCEL TEMPLATE

Bước 1: Chọn một trong các tùy chọn sau để tải xuống VGM template dưới dạng file Excel:

- a. Customize from container list (tdi file theo list container)
- b. Customize from booking ref. list (tải file theo list số booking)
- c. Download Empty Template (tải file trắng)

Bước 2: Điền thông tin VGM cho lô hàng của bạn vào file excel và lưu tệp.

### <u>Lưu ý:</u>

- Kích cỡ file excel phải nhỏ hơn hoặc bằng (≤) 500KB.
- Nếu bạn copy/paste dữ liệu từ 1 file khác vào template của CMA, vui lòng dán dữ liệu dưới dạng Paste: Value(s) hoặc Paste: Match Destination Formatting để tránh lỗi font chữ/định dạng.
- UOM Type: chọn và nhập 1 trong các đơn vị (3 ký tự) như sau:
   → TON (US Ton) / KGM (Kilogram) / LBS (Pound) or TNE (Metric Ton)

Bước 3: Kéo thả file VGM lên website hoặc chọn Browse files để tải file từ máy tính:

| VGM Upload via Excel    | Consult VGM dashboard                                        |                                                                   |
|-------------------------|--------------------------------------------------------------|-------------------------------------------------------------------|
| 1<br>lininad Eycel file | 2<br>Import verification                                     | 3 Download Excel Template                                         |
|                         |                                                              | Customize from container list<br>Customize from booking ref. list |
|                         | >500KB Drag and drop file here to uplo                       | Download Empty Template                                           |
|                         | Only xls or xlsx format allowed,<br>maximum file size 500KB. |                                                                   |
| L                       | <b></b>                                                      | i                                                                 |

## HOW TO SUBMIT e-VGM (VERIFIED GROSS MASS)

### Bước 4: Nhấp nút «Submit my data»

| 19                                                                                                    | 2                                                                                                    | 3              | Download Excel Template          |  |  |
|----------------------------------------------------------------------------------------------------|----------------------------------------------------------------------------------------------------|----------------|----------------------------------|--|--|
| Upload Excel file                                                                                         | Import verification                                                                                          | Confirmation   | Customize from container list    |  |  |
|                                                                                                    |                                                                                                    |                | Customize from booking ref. list |  |  |
| ⊘ VGM-test.xls   37.5 KB                                                                                  |                                                                                                    |                | Download Empty Template          |  |  |
| 1 container(s) found, you can                                                                             | now submit your data                                                                                         | ×              | Need help ? Consult our guide    |  |  |
| By validating this page, you here<br>as listed above are true and accu<br>been determined according to St | by certify that weights<br>Irate and that the Verified Gross Mass (VGM) has<br>DLAS Convention requirements. | Submit my data |                                  |  |  |

Sau khi submit thành công, bạn có thể nhấp vào «**Consult VGM dashboard**» để kiểm tra trạng thái VGM và các thông tin liên quan đến container của bạn.

|   | VGM Dashboard                                        |                                                             |                |                                                        | New                                               | upload Excel             | New form de | claration |
|---|------------------------------------------------------|-------------------------------------------------------------|----------------|--------------------------------------------------------|---------------------------------------------------|--------------------------|-------------|-----------|
| [ | Display                                              | Showing: My VGM                                             |                |                                                        |                                                   |                          |             | Export    |
|   | $\downarrow\uparrow$ Booking ref. $\bigtriangledown$ | $\downarrow\uparrow$ Cutoff (Local Time) $\bigtriangledown$ | ↓↑ Status 🏹    | $\downarrow\uparrow$ Current status $\bigtriangledown$ | $\downarrow\uparrow$ Container $\bigtriangledown$ | \$\$\\$ Tare (KGM) \$\\$ | 1           |           |
|   | SGN1988165                                           | 05-JAN-2024 04:00 PM                                        |                | Missing                                                | Not Assigned                                      |                          | N           |           |
|   | SGN2009185                                           | 29-DEC-2023 02:00 PM                                        | VALIDATED      | Validated                                              | CGMU5096121                                       | 4,610.00                 | 3           |           |
|   | SGN1997359                                           | 29-DEC-2023 10:00 AM                                        | 48H TO CUT OFF | Missing                                                | Not Assigned                                      |                          | М           |           |

\*\*\*Đối với các vấn đề liên quan đến VGM, quý khách vui lòng gửi yêu cầu về địa chỉ mail Vietnam Customer Care <u>vnm.service@cma-cgm.com</u> để được hỗ trợ.

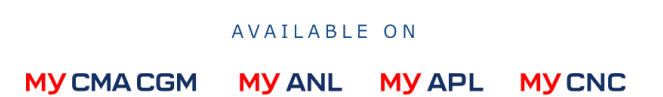